## آشنایی با نرم افزار کتابخانه و نحوه ورود اطلاعات (ویرایش جدید)

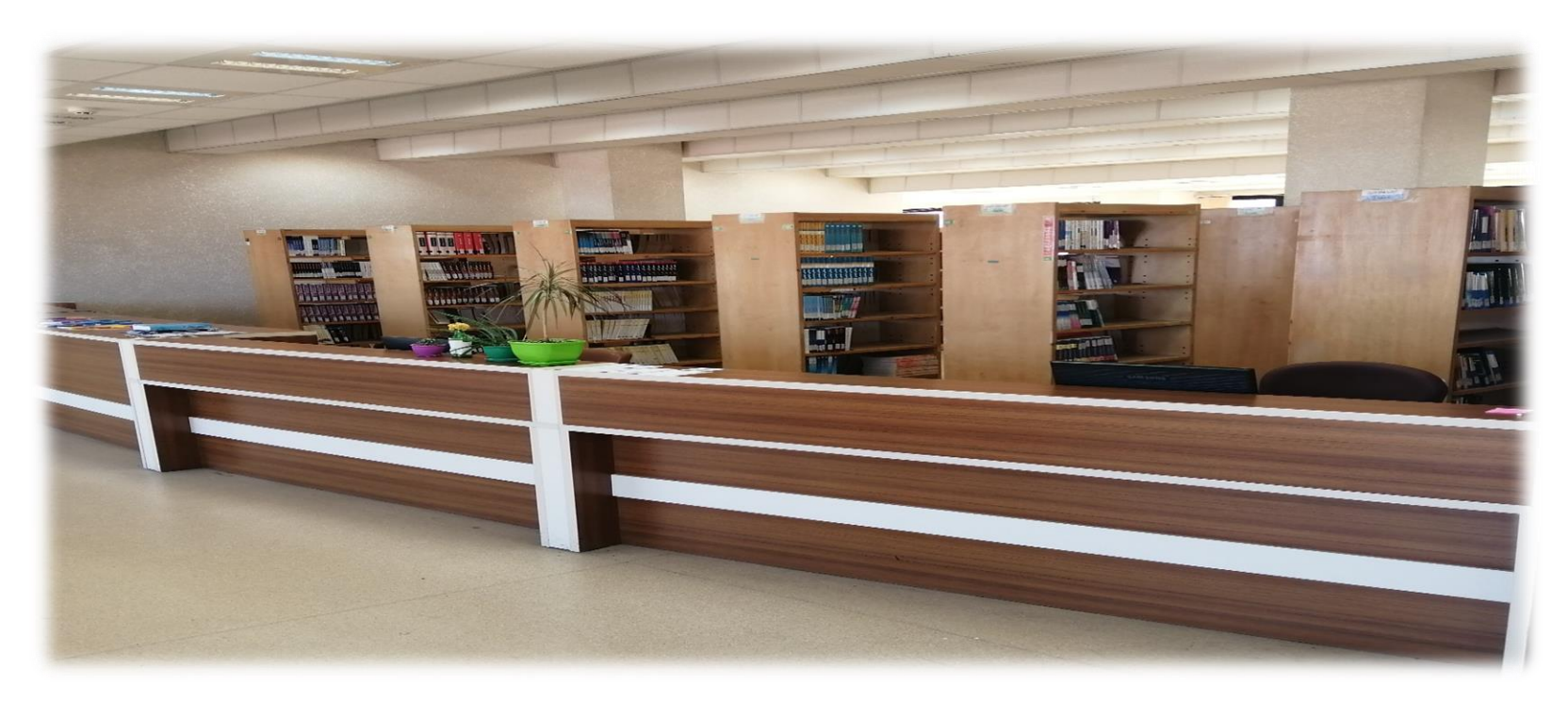

برگزار کننده: روزبه مصطفی پور

شرکت کنندگان: دانشجویان دانشکده داروسازی

# برای ورود به نرم افزار کتابخانه:

وارد تارنما(سایت) دانشکده داروسازی شوید

#### https://pharmacy.gums.ac.ir/

دانتگاه علوم پزشگی وخدمات هداشتی درمانی کیلان دانشكده داروسازي درباره دانشکده 🗸 🛛 ریاست 🗧 معاونت ها 🗸 🚽 دفتر توسعه آموزش 🗸 🕏 گروههای آموزشی 🗸 اداره کارآموزی 🗸 کتابخانه 🚽 لانه حیوانات 🗸 🗤 مرکز رشد 🗸

ورود به زبانه کتابخانه

```
وارد پیوند(لینک) نرم افزار شوید
```

http://centlib.gums.ac.ir/dl/search/

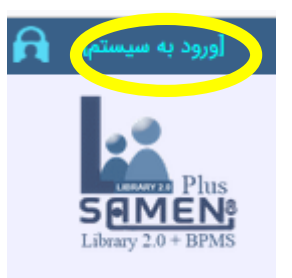

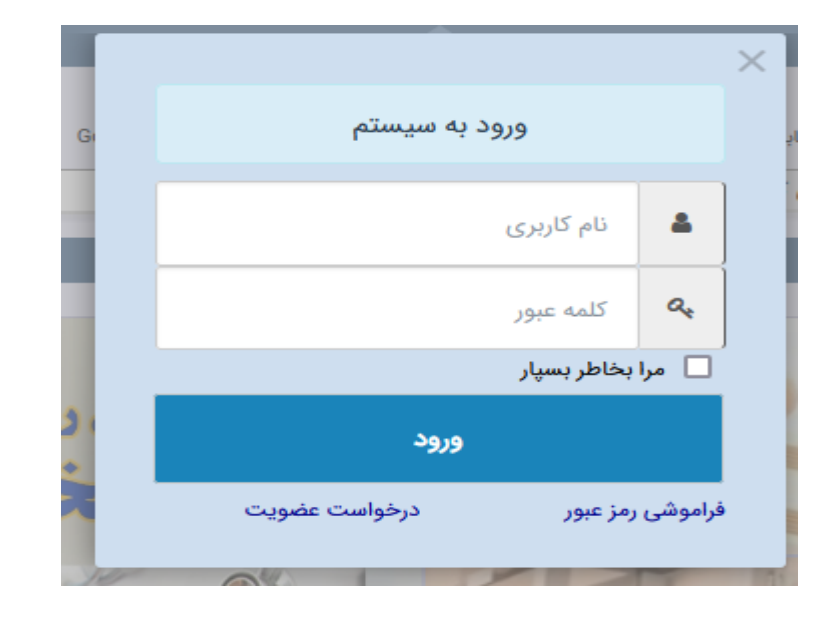

نام کاربری: شماره دانشجویی

کلمہ عبور : کد ملی

بدون ورود به نرم افزار هم می توان جستجو انجام داد، با ورود به نرم افزار امکانات کامل تری در اختیار شماست

| R                                     | ^                                                                                                    |                                                                                                    | مها   درخواست سرویس   راهنما   قوانین   خدمات پیامکی   نسخه                                                                  | منو اصل ( مدارك امانتی پیاه<br>موبایل                                                                                                    |
|---------------------------------------|----------------------------------------------------------------------------------------------------|----------------------------------------------------------------------------------------------------|----------------------------------------------------------------------------------------------------|----------------------------------------------------------------------------------------------------|
| Googl جستجوی پیشرفته<br>Q             | <b>لوم پزشکی گیلان</b><br>() بین کتابخانه ای () ثنا روی <sup>e</sup><br>ت جستجو را وارد نمائید                                                                                                    | <b>دانشگاه عل</b><br>تابشناختی (وی متن<br>ی کلمات شروع شونده با 🗸 عبارد                                                                                                    | مدارک امانتی<br>جستجو: • ت<br>آزاد • حاوی                                                                                    |                                                                                                    |
|                                       |                                                                                                    |                                                                                                    |                                                                                                    | 🗙 🕹 مدارک ا                                                                                                    |
|                                       |                                                                                                    | چاپ                                                                                                    | کاربر کارکردهای تحویل موقت دیرکردهای تحویل موقت تاریخچه رزرو                                                                 | دارکردهای کاربر دیرکردهای                                                                                                    |
|                                       | امانت کاربر دیگر هستند                                                                                                    | مدارك رزروی كه هم اكنون در ا                                                                                                    | تحویل موقت مدارك رزروی                                                                                                    | مدارك امانتى                                                                                                    |
| تاريخ مدت تاريخ                       | محل نگهداری                                                                                                    | باركد                                                                                                    | عنوان مدرك                                                                                                    | رديف                                                                                                    |
| ٥/٢٢ ااروز ٢٤٠١/١٥/١٣                 | داروسازی                                                                                                    | ۱۷BF۰۰۰۲۶۵۹                                                                                                    | ترجمه كامل و جامع ژنوم                                                                                                    | 1                                                                                                    |
| ۱۴۰۱/۱۰/۱۳ ۱۴۰۱/۱۰/۱۳                 | داروسازی                                                                                                    | 1YBF0000191                                                                                                    | آناتومی گری ۲۰۱۰ برای دانشجویان                                                                                              | ۲                                                                                                    |
| ۲۴۰۱/۱۰/۱۳ الروز ۲۴۰۱/۱۰/۱۳           | داروسازی                                                                                                    | 1YBF۵۶۷                                                                                                    | آناتومی گری ۲۰۱۰ برای دانشجویان                                                                                              | ۳                                                                                                    |
| تاريخ امانت تاريخ ب                   |                                                                                                    |                                                                                                    | کتاب های امانتی                                                                                                    |                                                                                                    |
|                                       |                                                                                                    |                                                                                                    |                                                                                                    |                                                                                                    |
| تا این ساعت برابر است با ۲۸۵٬۰۰۰ ریال | شده ۵۷ روز مجموع بدهی ها ا                                                                                                    | مجموع تاخيرات پرداخت نذ                                                                                                    |                                                                                                    | l                                                                                                    |
| تاريخ مدت                             | محل نگهداری                                                                                                    | باركد                                                                                                    | عنوان مدرک                                                                                                    |                                                                                                    |
| اروز ۱۴۰۱/۰۹/۱۹                       | داروسازی                                                                                                    | 17BF0004201                                                                                                    | مجموعه سوالات طبقه بندی شده دکترای تخصصی داروسازی بالینی (دارو                                                               | 1                                                                                                    |
| ۱۴۰۱/۰۹/۱۹ اروز                       | داروسازی                                                                                                    | 17BF0003659                                                                                                    | مروری بر درمان شناسی                                                                                                    | ł                                                                                                    |
| ۱۴۰۱/۰۹/۱۹ اروز                       | داروسازی                                                                                                    | 17BF0003956                                                                                                    | مروری بر فارماسیوتیکس                                                                                                    |                                                                                                    |
|                                       | مدت الريخ امانت با محمد بيشرفته<br>الريخ امانت با مدت تاريخ ب<br>الريخ امانت با محمد با الروز الب<br>الريخ امانت با محمد ريال<br>الماريخ امانت با محمد ريال<br>الماريخ امانت با محمد ريال<br>الماريخ امانت با محمد ريال | وم پزشکی گیلان<br>این کتابخانه ای ن ثنا روی هاوه می جستجوی پیشرفته<br>ت جستجو را وارد نمائید<br>مانت کاربر دیگر هستند<br>محل نگیداری تاریخ مدت تاریخ<br>ارون ۲۹/ما/ما اروز تاریخ<br>ارون ۲۹/ما/ما اروز تاریخ<br>ارون ۲۹/ما/ما اروز تاریخ<br>ارون ۲۹/ما/ما اروز تاریخ<br>مدت تاریخ امانت تاریخ ب<br>تاریخ امانت تاریخ مدت<br>محل نگیداری تاریخ امانت تاریخ ب | دانشگاه علوم پزشکی گیلان<br>کابشاختی (وی متن (یی متن (یی کابخانه ای (ی ثا روی Google مستجوی پیشرفته<br>ک کلمات شروع شونده با | بها اردولست سریمی ارتفندا ولنین اخدات پیاکی انست<br>مدار که امانتی<br>ازاد است<br>مدار که امانتی<br>ازاد است<br>مدار کردهای تعول مولت دیرکردهای تعول مولت الربطیه این است این وی عاومی مستجوی پیشرائت<br>ازاد است<br>ازاد است<br>تعول مولت دیرکردهای تعول مولت الربطیه زیر چاب<br>تعول مولت دیرکردهای تعول مولت الربطیه زیر چاب<br>تعول مولت الربار الله الربان<br>ازاد است<br>تعول مولت الربار الله الربان<br>الربار الله الربان<br>الربار<br>الربار<br>الربار الله الربان<br>الربار الله الربان<br>الربار الله الربان<br>الربار الله الربان<br>الربار الربان<br>الربار الربان<br>الربار الله الربان<br>الربار الله الربان<br>الربار الله الربان<br>الربار الله الربان<br>الربار الله الربان<br>الربار الله الربان<br>الربار الربان<br>الربار الربان<br>الربار الربان<br>الربار الربار<br>الربار الربان<br>الربان<br>ا |

کتاب هایی که به موقع تمدید نمی شوند

جستجوى منابع اطلاعاتي

### جستجو را بر اساس عنوان، پدید آور و ...

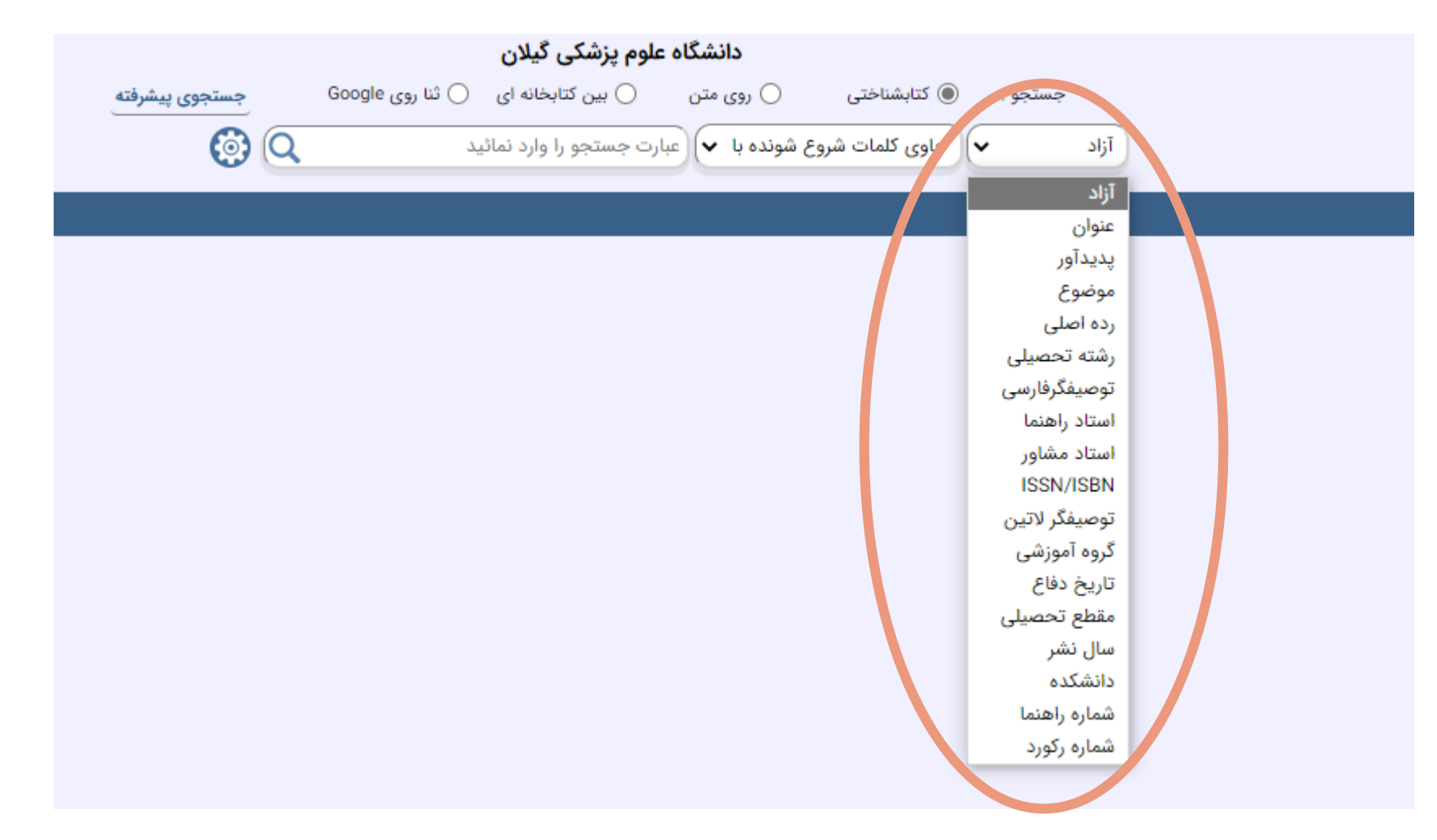

#### عبارت جستجو: شیمی تجزیه

|                     |                      | وم پزشکی گیلان        | دانشگاه عل         |                     |                         |                        |                                   |                |                      |            |
|---------------------|----------------------|-----------------------|--------------------|---------------------|-------------------------|------------------------|-----------------------------------|----------------|----------------------|------------|
| جستجوى پيشرفته      | نا روی Google        | 🔿 بین کتابخانه ای     | 🔾 روی متن          | 💿 کتابشناختی        | جستجو :                 |                        | يب تحمي اساس                      | نتار ج         |                      |            |
| ۲                   | Q                    | ی تجزیه               | شونده با 🔻 شیم     | حاوی کلمات شروع ش   | زاد 🗸                   | jī                     | لسنجو بر اساس<br>لیمی تجزیه       | ب تی یہ ج<br>ش |                      |            |
|                     |                      |                       |                    |                     |                         |                        |                                   |                | 🔇 شیمی تج            | 2          |
|                     |                      |                       |                    | تجزیه)              | <b>وع شونده با</b> شیمی | یاوی کلمات شر          | <b>نتایج جستجو برای :</b> (آزاد ح |                | ست پانگاه 🛁          | <b>^</b> ہ |
|                     |                      |                       |                    |                     |                         |                        | فيلتر:                            | AV             |                      |            |
|                     |                      |                       | ر صفحه 30 🗸        | ا برو) تعداد در     | 2 1 🗸                   | 🗸 صعودی                | ترتيب ورود ركورد                  | ωv<br>—        | نیابهای فارسی        |            |
|                     |                      |                       |                    |                     |                         |                        |                                   | ٢              | كتب الكترونيكى فارسى | J          |
|                     |                      |                       |                    |                     |                         | ۷۷۹                    | 1 📄 شماره رکورد:                  | 15             | پایان نامه های فارسی |            |
|                     |                      |                       |                    |                     | گلاس آروید              | اسکوگ، دا              | پدید آور:                         |                |                      | 5          |
|                     |                      |                       |                    |                     | یمی <mark>تجزیه</mark>  | مبانی <mark>شب</mark>  | عنوان:                            |                | 📕 چاپ مداری مسحب     | 2          |
|                     |                      |                       |                    |                     | اهی                     | نشر دانشگا             | اطلاعات نشر:                      | ب ب            | 📑 ذخیرہ مدارک منتخہ  | J          |
|                     |                      |                       |                    |                     |                         | IMAE                   | سال نشر:                          | _              |                      |            |
|                     |                      |                       |                    |                     | يە                      | <mark>شیمی</mark> تجزب | موضوع:                            | شده            | پایگاه های جستجو     | )          |
|                     |                      |                       |                    | (                   | ۵۱ف D ۷۵/۲              | ሳት በሐለቴ                | شماره راهنما:                     |                | In All de            | -          |
| مافه به کتابخانه من | ازیابی فهرست برگه اض | رش نسخه دیجیتال شماره | ی ردہ در محل ِ سفا | رزرو محلهای نگهداری | ین لینکهای مرتبط        | ارسال به تدوب          | جزئيات نسخ ويرايش                 |                | نابخانه ها           | 2          |
|                     |                      |                       |                    |                     |                         |                        |                                   | (1             | كتابخانه مركزى       | )          |
|                     |                      |                       |                    |                     |                         | ۷۸۵                    | 2 📃 شماره رکورد:                  | ٣              | دانشکده شرق گیلان    | )          |
|                     |                      |                       |                    |                     | ر. اچ                   | ساروم، سی              |                                   | <b>٣</b> ٢     | دانشكده بهداشت       | )          |
|                     |                      |                       |                    | له میکرو            | یفی به روش نیه          | <mark>تجزیه</mark> د   | عنوان:<br>اطلاعات ذشر             |                | مرکز بازی            | 5          |
|                     |                      |                       |                    |                     | کاهی تربیت معلم         | جهاد دانش              | اطلاعات دسر:<br>سالیذشین          |                | مردر ربری            | 5          |
|                     |                      |                       |                    |                     |                         | 11.44                  | سان سر.                           | (IF            | دانشكده داروسازي     | )          |

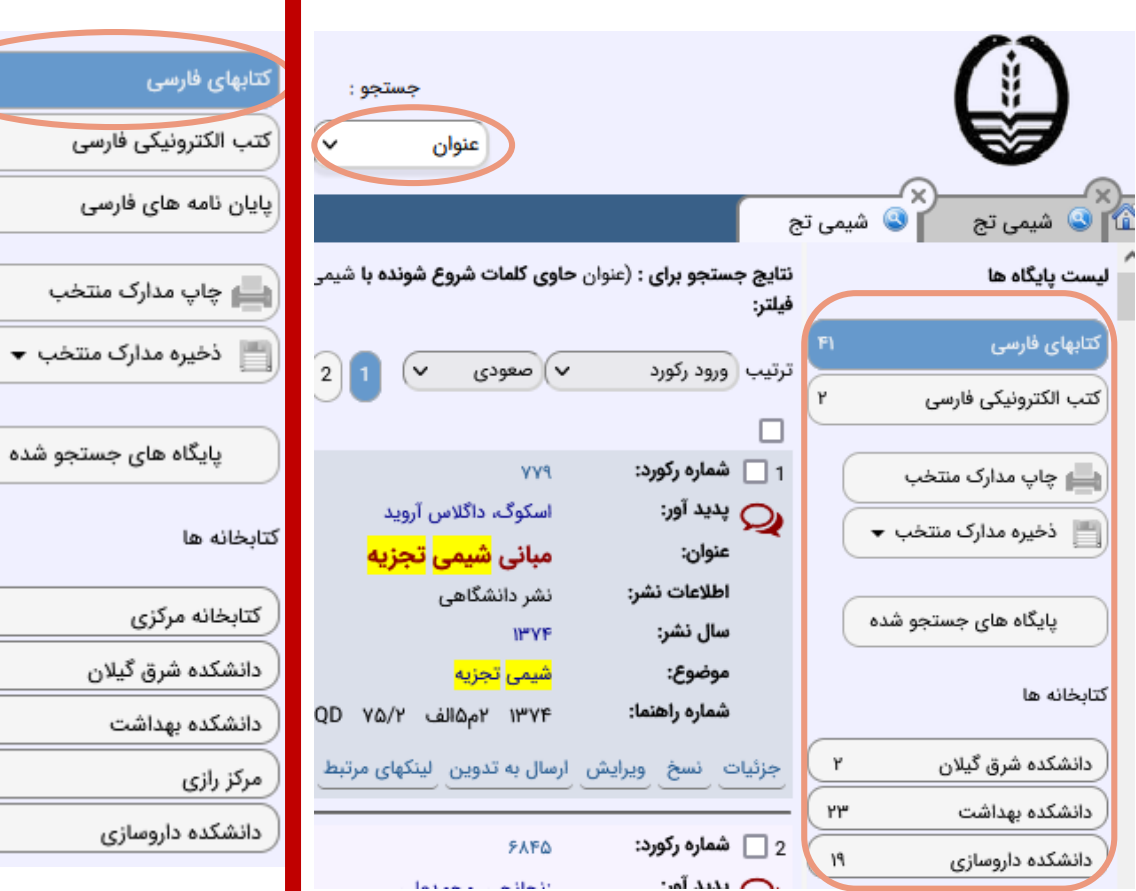

جستجو بر اساس عنوان: نتایج جستجو محدودتر کتاب های فارسی ۴۱ عنوان کتب الکترونیک ۲ عنوان پایان نامه های فارسی از نتایج جستجو حذف شده است

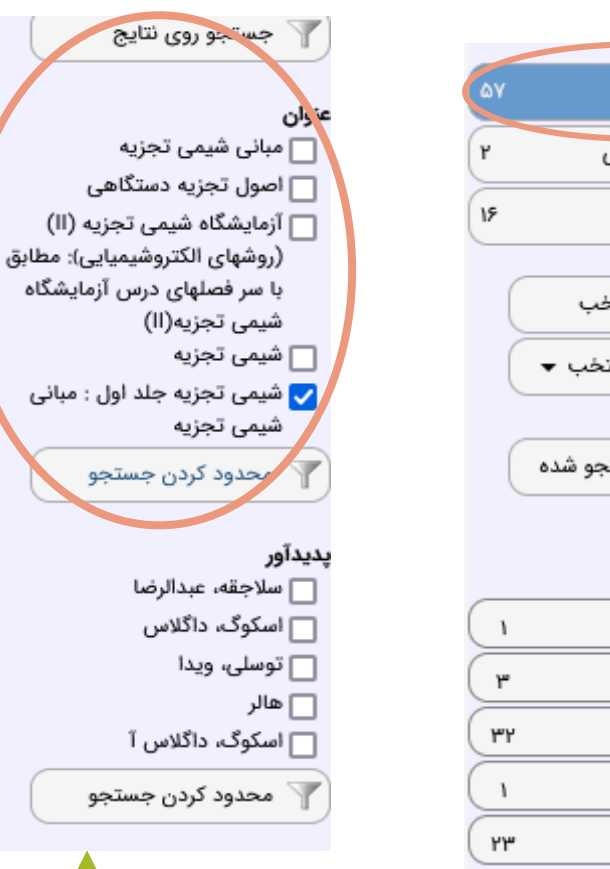

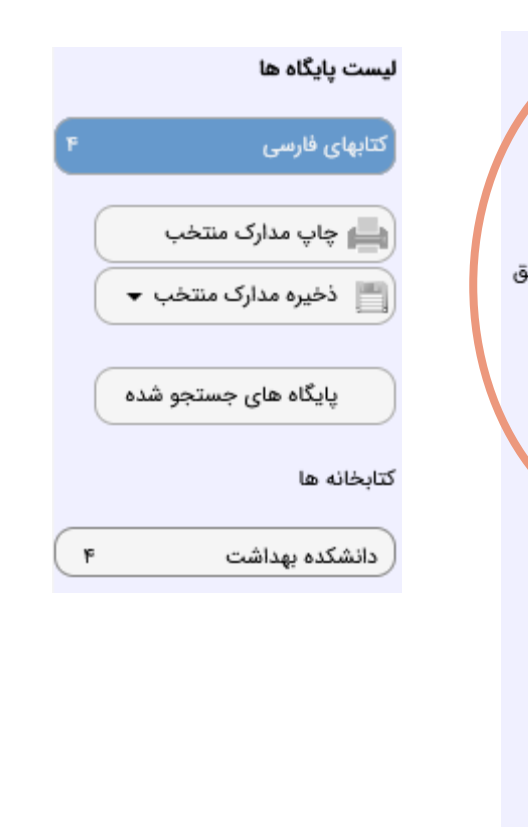

می توان نتایج جستجو را از کادر سمت چپ نیز محدود کرد

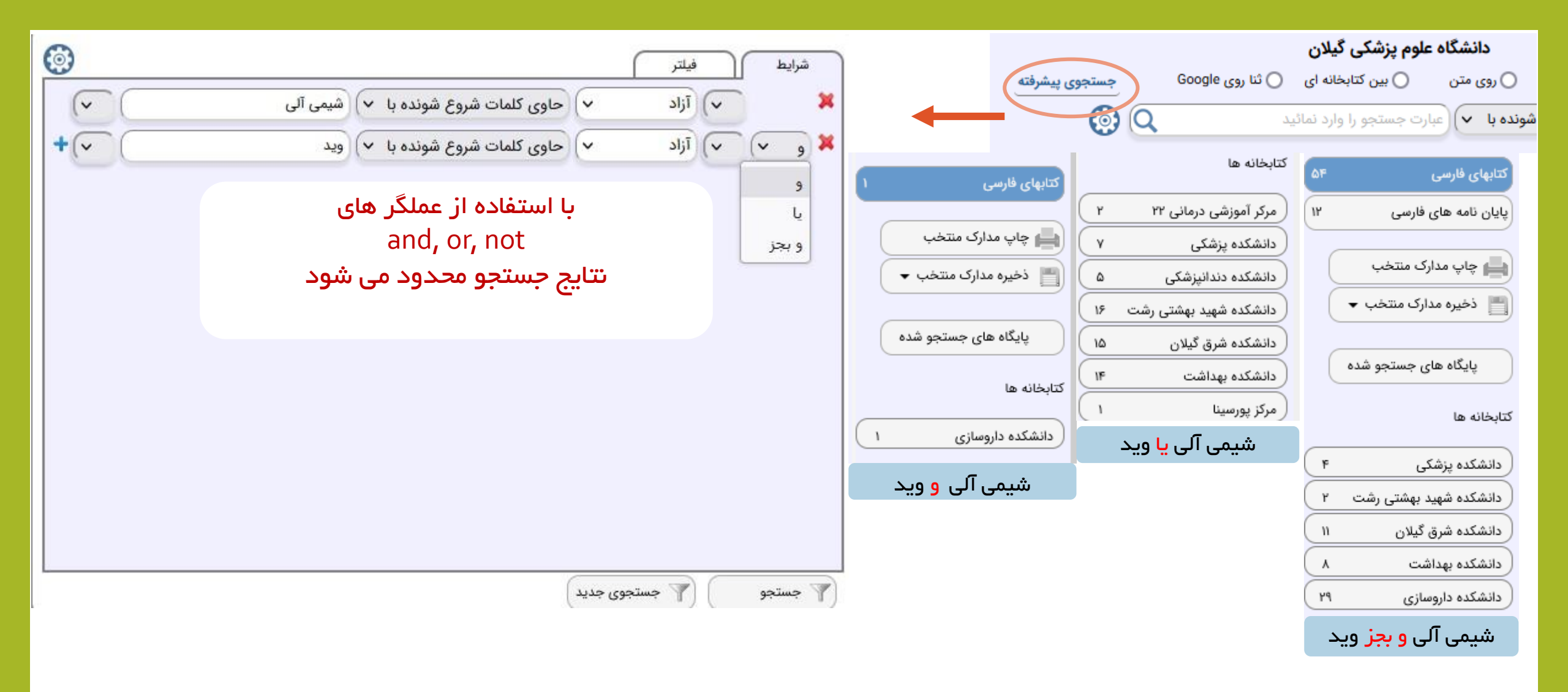

|                     |                                                                 | در داروخانه         | ، نگهداری راهنمای جامع کار      | 🗙 لیست محلهای                           | የይወጓም                                                                                    | 4 📃 شماره رکورد:          |
|---------------------|-----------------------------------------------------------------|---------------------|---------------------------------|-----------------------------------------|------------------------------------------------------------------------------------------|---------------------------|
|                     | ~ [                                                             |                     |                                 |                                         | راهنمای جامع <mark>کار در داروخانه</mark>                                                | 😡 عنوان:                  |
|                     | ه : دانشکده داروسازی 🗸 🔘                                        | <b>√</b> 4          | یت : آتمامی وضعیتر              | وضعي                                    | ٢                                                                                        | ويرايش:                   |
|                     | ــــــــــــــــــــــــــــــــــــــ                          | 10                  |                                 |                                         | تهران: آبادیس طب                                                                         | اطلاعات نشر:              |
|                     | دانشكده داروسازي <sup>عل:</sup>                                 |                     | محل : <b>دانت</b><br>محل : دانت | ~~~~~~~~~~~~~~~~~~~~~~~~~~~~~~~~~~~~~~~ | 1 <del>1"</del> 99                                                                       | سال نشر:                  |
|                     | حس: ۲۲۳۶ ماره ثبت : ۴۲۳۶                                        | مع : نيست           | وضعيت : ٩ امانت                 | i.                                      | داروشناسی                                                                                | موضوع:                    |
|                     |                                                                 |                     | رزرو در رزرو                    |                                         | ۲۹۸ ۱۳۹۹ر QV ۲۳۷                                                                         | شماره راهنما:             |
|                     | جستجو بر اساس عنوان                                             |                     | محل : دانة تحويل موقت           |                                         | ای نگهداری ارده در محل اضافه به کتابخانه من                                              | حائبات رزرو محلما         |
|                     | عبارت جستجو: کار در داروخانه                                    | مرجع : نیست         | وضعیت : موجود                   | ۲                                       |                                                                                          |                           |
| l                   | انتخاب بر اساس کتابخانه مورد نظر                                |                     | رزرو درخواست امانت              |                                         | ٢۶۵                                                                                      | شماره رکورد ۲۰            |
|                     |                                                                 |                     | محلي: دانشكده داروسازي          |                                         | شمای جامع <mark>کار در داروخانه</mark><br>آ                                              | عنوان : راه               |
|                     |                                                                 | Curve - Rowa        | مضعبت المانت                    | ,                                       | آوری و تالیف داود فیضی، مهناز مازن <mark>در</mark> انی                                   | شرح پدید آور: گرد         |
|                     |                                                                 | الرجع : فيست        | autor and a second              |                                         | 14                                                                                       | ویرایس: ۹۹<br>سالینشر: ۹۹ |
| پیامکی              | منو اصلی مدارک امانتی 4 درخواست سرویس   راهنما   قوانین   خدمات |                     | 900                             |                                         | <br>۵ص.: مصور(رنگی)، جدول(رنگی)                                                          | مشخصات ظاهری : ۴۷         |
|                     | موباین                                                          |                     | محل : دانشدده داروسازی          | 100                                     | ِ نظر خیراله غلامی، محمد رضا جوادی                                                       | یادداشت : زیر             |
| های امانتی،         | پیغام سیستم در باره کتاب                                        | مرجع : ن <b>یست</b> | وضعيت : امانت                   | •                                       | وشناسى                                                                                   | موضوع : دار               |
| مدت تمديد           | بازگشتی، کتاب هایی که از و                                      |                     | رزرو                            |                                         | گردآورنده فیضی، داود ◄ پ گردآورنده مازن <mark>در</mark> انی، مهناز<br>سر بروی میسترد کرد | شناسه های افزوده : پ      |
|                     | آنها گذشته                                                      |                     | T                               |                                         | ۲۹۸ ۲۳۷ QV                                                                               | رده اصلی : ۹۹             |
|                     |                                                                 | در صورت موجود       | حل : دانشکده داروسازی           | <u>ل</u>                                | ىتىتى پۈر                                                                                | , California (199         |
| 12:57:36 1401/11/0  | <b>امانت مدرک</b> 9                                             | نبودن کتاب می       | ضعبت : موجود                    | 29                                      |                                                                                          |                           |
|                     | 4                                                               | توانید آن را رزرو   | رزرو درخواست امانت              | 2                                       |                                                                                          |                           |
| 12:13:30 1400/12/14 | بازدشت مدرد                                                     | کنید                |                                 |                                         |                                                                                          |                           |
| 12:13:24 1400/12/14 | 4 يازگشت مدرک                                                   |                     | 1                               |                                         |                                                                                          |                           |
|                     |                                                                 |                     |                                 |                                         | ×                                                                                        |                           |
| 12:13:17 1400/12/14 | بازگشت مدرک 4                                                   |                     | S1.5.0.5.10.00                  | واقعآ وارا به انتقار                    | LI.                                                                                      |                           |
| 15.25.05 1400/12/1  | 2                                                               |                     | ین مدرت هستید؛                  | واقعا مایل به رزرو از                   | ) 01                                                                                     |                           |
| 15,55,05 1400/12/1  |                                                                 |                     |                                 |                                         |                                                                                          |                           |
|                     |                                                                 |                     |                                 |                                         |                                                                                          |                           |
|                     |                                                                 |                     |                                 |                                         | یله خیر                                                                                  |                           |

ر (ه های (رباط با کتابخانه :

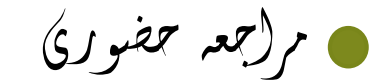

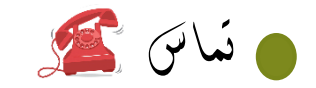

.17-7721721

و(خلی ۲۳۱–۲۳۰

• رُورسَ (للترونيكي:

Lib.pharmacy.gums@gmail.com